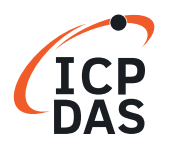

Ver.:1.0

### Classification:

Software Development for I-7000/M-7000 series

Question How to access M-7026 by using DCON commands in LabVIEW?

#### Answer

Refer to the following for a detailed description of the configuration process:

# Step 1:

Install the DCON Utility Pro on your PC, and then run the DCON Utility Pro to set the protocol to "DCON" for the M-7026. The DCON Utility Pro can be downloaded from the ICP DAS web site:

http://www.icpdas.com/en/download/index.php?nation=US&kind1=&model=&kw=DCON+Utility+Pro

1. Click the "COM Port" button to select the COM Port that the M-7026 is connected to on the PC, then

select the appropriate Baud Rate, Protocol, Checksum and Format settings depending on the configuration of the M-7026 and click the "OK" button.

| DCON Utility Pro V 2.0.0 | *                                                         |                                    | 5                                | ?                     | ×               |
|--------------------------|-----------------------------------------------------------|------------------------------------|----------------------------------|-----------------------|-----------------|
| ID Address<br>7026 1[1h] | COM P<br>COM7<br>Baud Rate<br>2007<br>11520<br>2000<br>0K | Port Protocol Ch 57600 4800 Cancel | Time<br>200<br>ecksum F<br>38400 | out ms<br>ormat 19200 | ) + 3*DI (mA,V) |

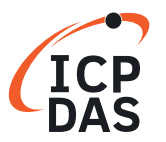

Software Development for I-7000/M-7000 series

2. Click the "Start Search" button to start searching for the M-7026, as illustrated below. Once the M-7026 is identified, it will be displayed in the search results panel of the DCON Utility Pro.

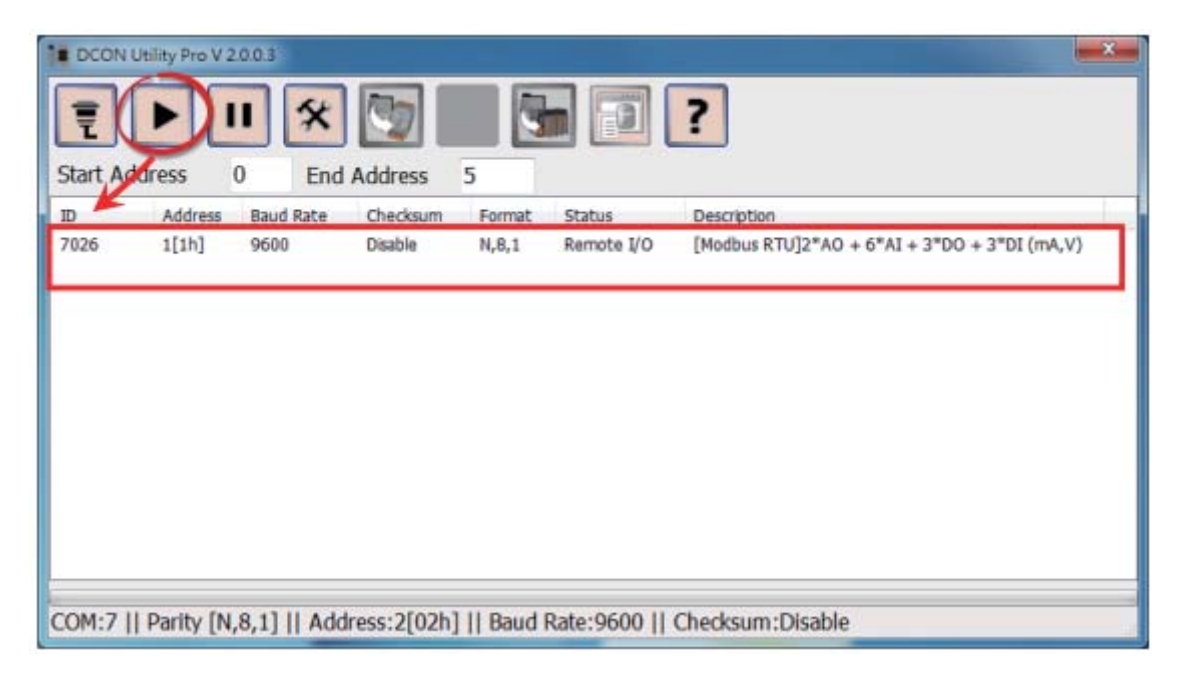

3. Click the "Stop Search" button to stop the search.

|         |           |            | 5                  |                          |                                              |
|---------|-----------|------------|--------------------|--------------------------|----------------------------------------------|
| Address | Baud Rate | Checksum   | Format             | Status                   | Description                                  |
| 1[1h]   | 9600      | Disable    | N,8,1              | Remote I/O               | [Modbus RTU]2*A0 + 6*AI + 3*D0 + 3*DI (mA,V) |
|         |           |            |                    |                          |                                              |
|         | 1[16]     | 1[1h] 9600 | 1[1h] 9600 Disable | 1[1h] 9600 Disable N,8,1 | 1[1h] 9600 Disable N,8,1 Remote I/O          |

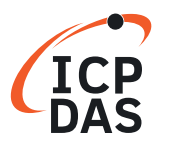

Software Development for I-7000/M-7000 series

4. Double click on the module name to open the "7026 Firmware [0B01]" dialog box.

| DCON U    | Itility Pro V 2 | 0.0.3     |          |        |            |                                              |
|-----------|-----------------|-----------|----------|--------|------------|----------------------------------------------|
| Ę         |                 | 1 🛠       |          | 3      |            | ?                                            |
| Start Add | dress           | 0 End     | Address  | 5      |            |                                              |
| 0         | Address         | Baud Rate | Checksum | Format | Status     | Description                                  |
| 026       | 1[1h]           | 9600      | Disable  | N,8,1  | Remote I/O | [Modbus RTU]2*AO + 6*AI + 3*DO + 3*DI (mA,V) |
| -         |                 |           |          |        |            |                                              |
|           |                 |           |          |        |            |                                              |
|           |                 |           |          |        |            |                                              |
|           |                 |           |          |        |            |                                              |
|           |                 |           |          |        |            |                                              |
|           |                 |           |          |        |            |                                              |
|           |                 |           |          |        |            |                                              |
|           |                 |           |          |        |            |                                              |
|           |                 |           |          |        |            |                                              |
| -         |                 |           |          |        |            |                                              |

5. In the "Configuration" tab, select the "DCON" option from the "Protocol" drop down options.

| 7026 Firmware[0B01]  |                                                                                | 3  |
|----------------------|--------------------------------------------------------------------------------|----|
| Configuration AO     | AI DI Host WDT About                                                           |    |
| Protocol             |                                                                                |    |
| Address              | 2 01H                                                                          |    |
| Baud Rate            | 9600 -                                                                         |    |
| Parity               | N,8,1-None Parity -                                                            |    |
| Checksum             | Disable -                                                                      |    |
| Analog Format        | Engineering Formst 👻                                                           |    |
| Fast Mode            | Normal Mode 👻                                                                  |    |
| Response Delay       | 0 ms Set Module Configurations                                                 |    |
| Exit                 |                                                                                |    |
| 下午 01:38 ::GET_CH2_A | I_ALARM_ENABLE_STATUS[01 01 01 42 00 01 5C 22 ]; [01 01 01 00 51 88 ]; [32 ms] | ,đ |

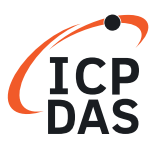

Software Development for I-7000/M-7000 series

6. Verify that the "INIT Switch" on the M-7026 is in the "Init" position.

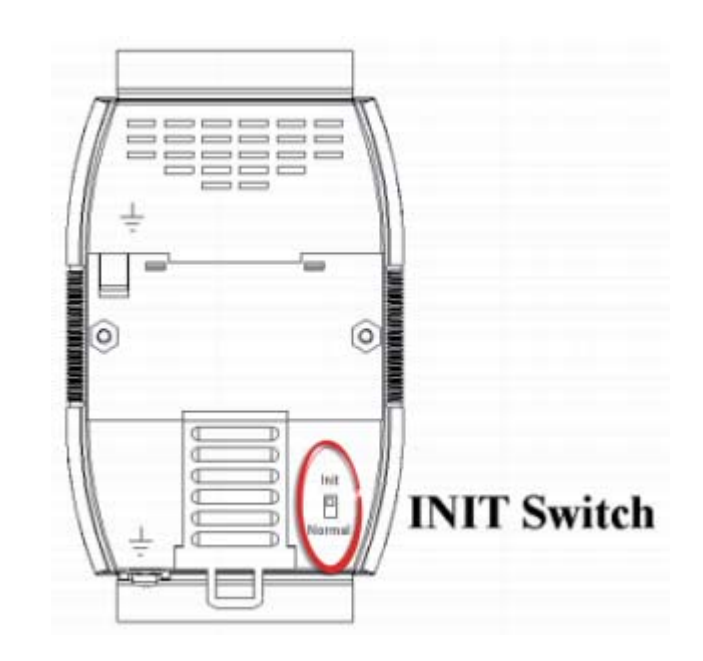

7. Click the "Set Module Configurations" button.

| 7026 Eirmware(0801)  |            |           |          | ×                                                           |
|----------------------|------------|-----------|----------|-------------------------------------------------------------|
| /020 Firmware[0001]  |            |           |          |                                                             |
| Configuration AO     | AI         | DI H      | lost WDT | About                                                       |
| Protocol             | DCON       |           | -        |                                                             |
| Address              | 1          | ÷ (       | )1H      |                                                             |
| Baud Rate            | 9600       |           | •        |                                                             |
| Parity               | N,8,1-No   | ne Parity |          |                                                             |
| Checksum             | Disable    |           | Ŧ        |                                                             |
| Analog Format        | Engineerin | ng Format | •        |                                                             |
| Fast Mode            | Normal M   | lode      | •        |                                                             |
|                      |            |           |          |                                                             |
|                      |            |           |          |                                                             |
| Response Delay       | 0          | ms        | •        | Set Module Configurations                                   |
| 🔄 Reverse DI State   |            |           |          |                                                             |
|                      |            |           |          |                                                             |
|                      |            |           |          |                                                             |
|                      |            |           |          |                                                             |
|                      |            |           |          |                                                             |
| Exit                 |            |           |          |                                                             |
| - LAR                |            |           |          |                                                             |
| 下午 01:38 ::GET_CH2_A | I_ALARM    | _ENABLE_  | STATUS[  | 01 01 01 42 00 01 5C 22 ]; [01 01 01 00 51 88 ]; [32 ms]>OK |

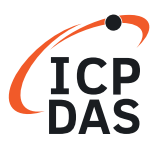

Software Development for I-7000/M-7000 series

8. A "Setting Communication Parameters OK:" dialog box will be displayed and click the "OK" button.

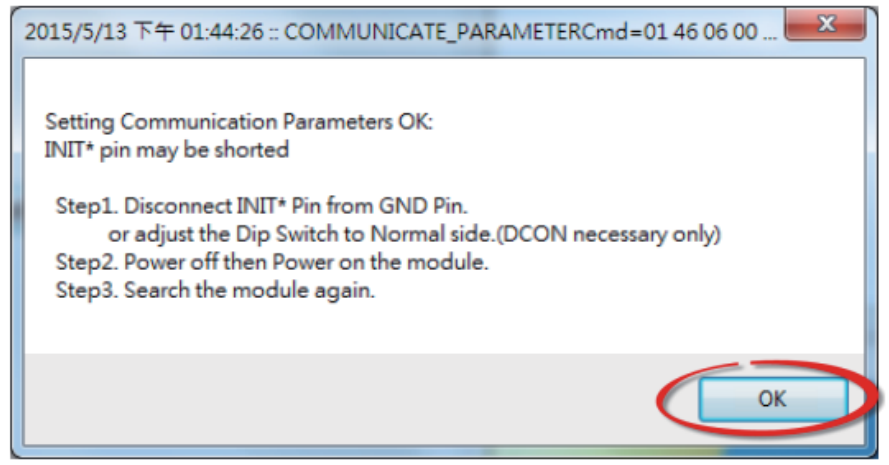

9. Set the "INIT Switch" on the M-7026 to the "Normal" position.

10. Power-on and reboot the M-7026 to operate the module in "Normal" Mode.

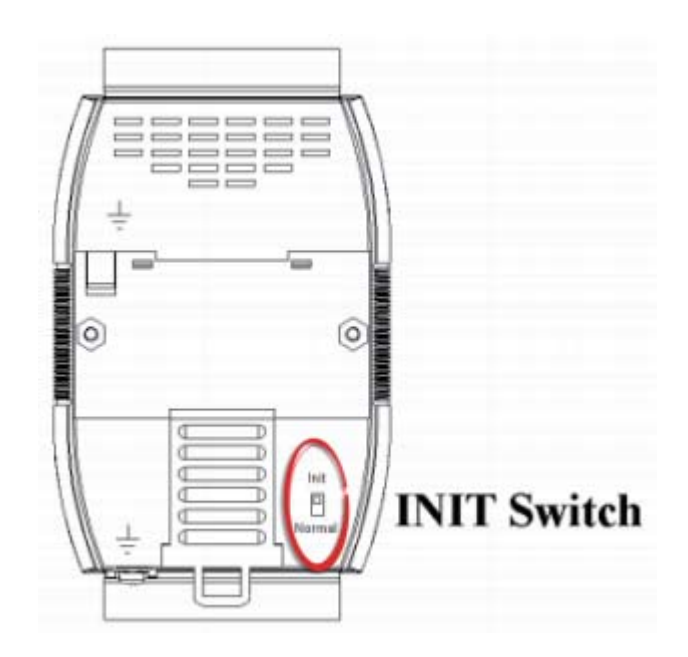

11. Search for the M-7026 module again. Verify the result to show "[DCON]" and then exit the DCON Utility Pro.

| DCON U   | Jtility Pro V 2 | .0.0.3    |          |        |            |                                        |
|----------|-----------------|-----------|----------|--------|------------|----------------------------------------|
| Ţ        |                 | I 🛠       |          |        |            | ?                                      |
| Start Ad | dress           | 0 End     | Address  | 5      |            |                                        |
| ID       | Address         | Baud Rate | Checksum | Format | Status     | Description                            |
| 7026     | 1[1h]           | 9600      | Disable  | N,8,1  | Remote I/O | [DCON]2*AO + 6*AI + 3*DO + 3*DI (mA,V) |

#### CP AS Classification:

Software Development for I-7000/M-7000 series

# Step 2:

Run the sample program: **DO\_M-7026.vi.** 

1. Enter the **COM Port** that the M-7026 is connected to on the PC, then select the appropriate **Baud Rate, Parity, Data Bit** and Stop Bit settings depending on the configuration of the M-7026 in the "Module setting" area.

2. Enter the request command: @01D003 → Sets Channel DO0 and DO1 to ON.
@01D001 → Sets Channel DO0 to ON.
@01D003 → Sets Channel DO0 and DO1 to ON.
@01D007 → Sets Channel DO0, DO1 and DO2 to ON.

- 3. Click the **"Send Command"** button.
- 4. Check the response data:  $\textbf{!01} \rightarrow \textbf{Successful}$

| DO_M-7026                             | 5.vi                                                                                                    |          |
|---------------------------------------|----------------------------------------------------------------------------------------------------|----------|
| <u>F</u> ile <u>E</u> dit <u>V</u> ie | ew <u>P</u> roject <u>Operate</u> <u>T</u> ools <u>W</u> indow <u>H</u> elp<br>P 🛑 💵                                                                          |          |
|                                       | Module setting   Open Port Number   7   BaudRate   \$2000   Parity (0: none)   none parity   0   Data Bit (8)   8   stop bit (0: 1 stop bit)   1 stop bit   0 |          |
| <u> </u>                              |                                                                                                    | ×<br>.:: |

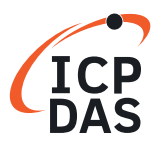

Software Development for I-7000/M-7000 series

- 5. Enter the request command: **@01DI**  $\rightarrow$  Read status.
- 6. Click the **"Send Command"** button.
- 7. Check the response data: **!0100300**  $\rightarrow$  DO Read back.

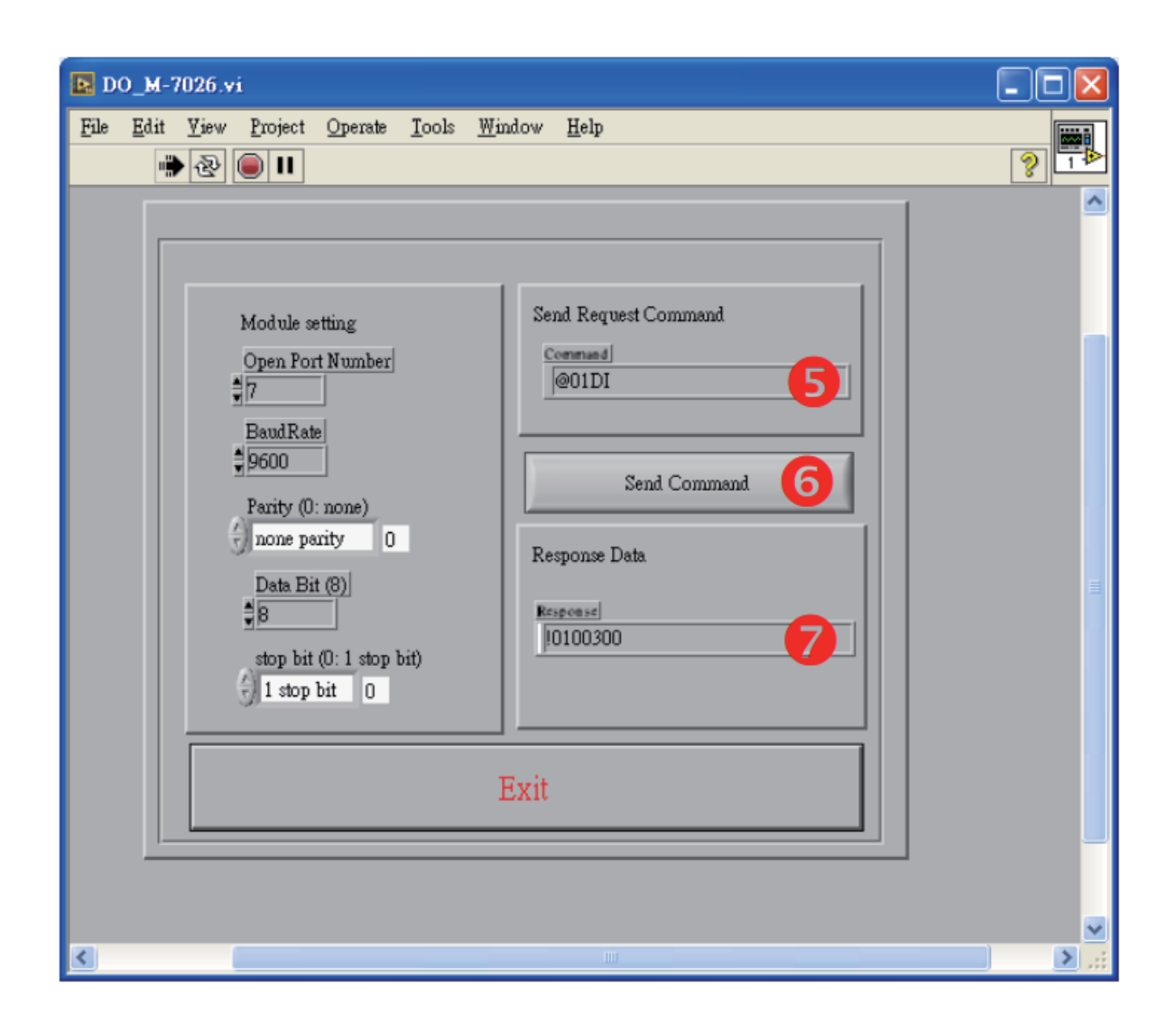

# Note: For detailed information regarding DCON protocol command, refer to Chapter 2 "DCON Protocol" in the user manual of the M-7026.

The user manual location:

http://www.icpdas.com/web/product/download/io\_and\_unit/rs-485/document/manual/7000/M-7026\_en.pdf